## Obnova osobního hesla pro výdej E-receptů a přistup k osobnímu kontu lékárníka u SÚKLu

Nově SÚKL spustil povinnost lékárníkům, změnit si osobní hesla pro výdej e-receptu.

1. V prvním kroku je nutné provést změnu hesla, na stránkách SÚKLu.

Pokud se již dříve zdravotník přihlásil do Portálu externích identit https://pristupy.sukl.cz a provedl změnu hesla na minimálně 12místné, je postup následující:

- 1) Přihlášení do Portálu externích identit: <u>https://pristupy.sukl.cz/ei\_forms.html#/login</u>.
- 2) Do pole přihlašovací jméno zadá 11místné přihlašovací jméno do portálu nebo 32místné UUID.
- 3) Do pole heslo zadá minimálně 12místné platné heslo, které si nastavil.
- 4) Po přihlášení do Portálu externích identit si zdravotník v záložce heslo nastaví nové heslo.
- 5) Nové heslo následně nastaví do svého zdravotnického software.

Pokud zdravotník prováděl změnu hesla na původním Portálu externích identit https://identity.sukl.cz, je postup následující:

- 1) Přihlášení do Portálu externích identit: <u>https://pristupy.sukl.cz/ei\_forms.html#/login</u>.
- 2) Do pole přihlašovací jméno zadá 11místné přihlašovací jméno do portálu nebo 32místné UUID.
- 3) Do pole heslo zadá minimálně 10místné platné heslo, které si nastavil.
- 4) Po přihlášení do Portálu externích identit bude zdravotník vyzván k zadání minimálně 12místného hesla a k poznamenání přihlašovacích údajů.
- 5) Nové heslo následně nastaví do svého zdravotnického software.

V případě, že nedojde k přihlášení do Portálu externích identit (přihlašovací údaje jsou zřejmě zadávány chybně) nebo zdravotník nezná své platné heslo, je nutné podat žádost o obnovení přístupových údajů zdravotníka: <u>https://pristupy.sukl.cz/ei\_forms.html#/form\_Nove\_pristupove\_udaje</u>

## <u>Zdroj</u>

Videonávod pokud známe přihlašovací údaje

Videonávod pokud neznáme uživatelské údaje

 Dalším krokem, je nastavení nového hesla v rámci lékárenského systému IS Mediox. Menu Údržba > Změna hesla viz obrázky na straně 2 – Tlačítkem Zobrazit lze zviditelnit údaje v čitelné podobě.

Následně je nutné se odhlásit z Medioxu a nově přihlásit. Po výdeji prvního e-receptu, přestane systém hlásit – blížící se konec platnosti hesla.

Na obrázku z pochopitelných důvodů nejsou data zobrazena, ale po stisknutí tlačítka **Zobrazit** se zobrazí hesla (na obrázku v červeném rámečku) Je možné si zobrazit a měnit pouze údaje NA SVÉM profilu (pokud jsem přihlášen). Nejsme oprávněni zadávat ani měnit údaje jiného uživatele. Uvedené údaje, nelze zaměňovat za heslo ke kvalifikovanému certifikátu lékárníka.

Pokud byste si s návodem neporadili, pak prosím kontaktujte svého systémového poradce. Změnu musí provést vždy majitel osobních údajů (lékárník např. Josef Novák).

Z pohledu GDPR Apatyka servis, nemůže disponovat, evidovat, znát, či jinak nakládat s osobními daty uživatelů IS Mediox.

| 74.03.3021 Chyles Globy Ryddid Latdary       24.03.2021 Chyles Globy Ryddid Latdary       70.03.2021 Chyles Globy Ryddia Chyles Chyles C | R Expedice                                                                                                    | idny                                                                                                    | Návrh objednávky ×                                                                           | Skladová zásoba                                                            | Doklady                                                                                       |
|----------------------------------------------------------------------------------------------------|----------------------------------------------------------------------------------------------------|----------------------------------------------------------------------------------------------------|----------------------------------------------------------------------------------------------|----------------------------------------------------------------------------|-----------------------------------------------------------------------------------------------|
| 🔁 Výdej                                                                                                    | Wydej partny                                                                                                    | Para Para Ini                                                                                                    | Potegalie see                                                                                | Sklad                                                                      |                                                                                               |
| ı́m Pojišťovny                                                                                                    | Faktury vyd.                                                                                                    | Poučívat Povolený přístu a<br>Uklásat při ochlášení Kimenový zam. P<br>Uklásat při ochlášení informační kanálik                                             | Andrea Jerna<br>Velentra I vegi<br>fotografi<br>Načist Smazat                                | Sestavy 🤌                                                                  | Výstupy                                                                                       |
| 💾 Připrava                                                                                                    | Parelic Lifet barva: the barva to the barva to the barva | Prec. dobe tiden: Prec. dobe infor Sitt, afte jonera Sitt, afte jonera Sitt, afte jonera                                                                    | Zobrazt                                                                                      | Údržba 🧿                                                                   | Konec                                                                                         |
| Uloŭit rozvizeni formulářů<br>Připojeni k serveru                                                                                                    | Doch                                                                                                    | Vict. der List                                                                                                    | er age                                                                                       | Hlášení oplátů                                                             | <b>کې څ</b><br>Konfigurace systému                                                            |
| Detail Profilu - /                                                                                                    |                                                                                                    |                                                                                                    |                                                                                              |                                                                            | ica_downloaded                                                                                |
| Uživatel: Mgr. Jméno:<br>Titul: Mgr. Jméno:<br>Krátké jméno Profil:<br>Telefon: E-mail:<br>Os. číslo: Reg. čís<br>Poměr: Ident. B<br>Úvazek: Popis G<br>Profese: Popis G<br>ZDRAVEL<br>Uživatelské heslo I<br>Uživatelské heslo I<br>Uživatelské osobní heslo I<br>Ident. karta:                                                                                                    | Evatel                                                                                                    | Heslo:<br>Přijmeni<br>PIN:<br>Používat<br>Ukládat při odhlášení<br>Obnovit<br>Prac. doba týden:<br>SÚKL uživ. jméno<br>SÚKL uživ. heslo<br>SÚKL uživ. heslo | Potvrzeni hes ia<br>PIN (Eshop):<br>Povolený příst<br>Kmenový zam.<br>Informační ka<br>Prac. | Fotog<br>nas<br>Xilm<br>vyber<br>fot<br>. ♥<br>mály♥ Načíst<br>doba měsíc: | rofie neni<br>tavena.<br>ète sem a<br>te si svoji<br>ografii.<br>Smazat<br>Zobrazit<br>Smazat |